# Worcestershire County Council on behalf of the City of Wolverhampton Council

# **Private Hire Taxi Driver Training Courses**

# **Operator User Guide**

This guide is for use by Operators who book course dates for their own drivers to undertake private hire training whether the Operator pays or the driver pays for the course.

The link to the system is : <u>https://capublic.worcestershire.gov.uk/TaxiCourseBookingsPublic/</u>

# **Operator registration**

Your course dates cannot be added for you to view and book drivers onto until you have registered and been approved by City of Wolverhampton Licencing and Worcestershire County Council has uploaded your agreed course dates.

Please allow 2 working days for us to upload your course dates to the system after your acceptance by City of Wolverhampton Licensing which also may take 2 working days .

The Operator is required to register on first accessing the system. An email address and password will then be required for all future access to course bookings.

### Select Create Operator Account button.

|       |                                                                 | ් Login 📃 |
|-------|-----------------------------------------------------------------|-----------|
|       | Worcestershire County Council and City of Wolverhampton Council |           |
|       |                                                                 |           |
| Login |                                                                 |           |
|       | Sign in to your account                                         |           |
|       | Email                                                           |           |
|       | Password                                                        |           |
|       |                                                                 |           |
|       | Keep me logged in                                               |           |
|       | Login                                                           |           |
|       | Forgotten your password? Reset it here                          |           |
|       | Create Driver Account Create Operator Account                   |           |
|       |                                                                 |           |
|       | worcestershire                                                  |           |

Complete all sections 1 - 5 to register your business. All fields with an asterisk \* must be completed.

Scroll down using the bar on the right hand side of screen to see the next section to be completed.

| Worce                                                 | stershire Cou | nty Council a | nd City of Wolverha | mpton Council |  |
|-------------------------------------------------------|---------------|---------------|---------------------|---------------|--|
| Register Operator Account                             |               |               |                     |               |  |
| 1 Operator Details                                    |               |               |                     |               |  |
| Operator Trading Name *                               |               |               |                     |               |  |
| Private Hire Operator Licence<br>Number*              |               |               |                     |               |  |
| Licence Type *                                        | -             |               | •                   |               |  |
| Do you pay for the drivers<br>attending the course? * | O<br>Yes      | O<br>No       |                     |               |  |

### Licence Type

- Limited for Companies where the licence is in a company name and all directors and secretaries are responsible.
- Individual is for sole traders where the licence is in a particular person's name.

NOTE : Please ensure you tick YES if you pay for drivers and NO if your drivers pay for their own courses. This cannot be changed later once you are registered

| 2 Operator Contact Deta<br>Please list below the details of any indiv | ils | least one contact. |
|-----------------------------------------------------------------------|-----|--------------------|
| First Name*                                                           |     |                    |
| Last Name *                                                           |     |                    |
| Contact Number*                                                       |     |                    |
| Contact Email *                                                       |     |                    |
| Is this a primary contact?                                            |     |                    |
| Add Contact                                                           |     |                    |

If you wish to have more than one contact use the Add Contact button to add in all your contacts. Ensure you tick one of the contacts as the primary contact. All contacts must have different email addresses.

| 3 Operator Registered                                      | Address |  |
|------------------------------------------------------------|---------|--|
| Property Name Or Number*                                   |         |  |
| Street *                                                   |         |  |
| Area                                                       |         |  |
| Town *                                                     | 1       |  |
| County                                                     |         |  |
| Post Code *                                                |         |  |
| Is the Trading Address the same<br>as Registered Address?* |         |  |
|                                                            |         |  |

If you tick the box then the fields will be completed with your trading address. If these addresses are different please complete the fields.

| 4 Operator Trading Addr                  | ess                          |              |
|------------------------------------------|------------------------------|--------------|
| Building Name Or Number*                 |                              |              |
| Street*                                  |                              |              |
| Area                                     |                              |              |
| Town*                                    |                              |              |
| County                                   |                              |              |
| Post Code *                              |                              |              |
| Trading Locations                        |                              |              |
| Please list below any associated trading | location(s) e.g. Birmingham. |              |
| Location Name                            |                              | Add Location |
| Location                                 |                              |              |
| No additional locations to show          |                              |              |

If you only work in Wolverhampton, then add Wolverhampton and press Add Location. Add in all locations where your business has drivers who will be trained using in the system using the Add Location button.

| 5 Login Details for the O                                                       | perator who will manage the booking                                                                 |
|---------------------------------------------------------------------------------|----------------------------------------------------------------------------------------------------|
| First Name *                                                                    |                                                                                                    |
| Last Name *                                                                     |                                                                                                    |
| Mobile Number*                                                                  |                                                                                                    |
| Email Address *                                                                 |                                                                                                    |
| Re-enter Email Address *                                                        |                                                                                                    |
| Password must be at least 8 character                                           | 's long and include at least one upper-case letter, one lower-case letter, and one number or symbol |
| Password *                                                                      |                                                                                                    |
| Re-enter Password *                                                             |                                                                                                    |
| Please also enter a security question a<br>You will need to remember the answer | and an answer below<br>· to this question in future in case you forget your password.               |
| Security Question *                                                             |                                                                                                    |
| Security Answer*                                                                |                                                                                                    |
|                                                                                 |                                                                                                    |

| <ul> <li>Data Sharing Statement</li> <li>Please tick the box to agree for the Operator information above and that of any associated driver details and bookings between Worcestershire County Council and the City of Wolverhampton Council. *</li> </ul> | to be shared   |
|----------------------------------------------------------------------------------------------------|----------------|
| Cancel                                                                                                    | Create Account |
| ***worootorobiro                                                                                                    |                |
| county council                                                                                                    |                |

Tick to agree to Data Sharing and select Create Account.

The screen will confirm you have been registered.

City of Wolverhampton Council will approve your registration within 2 working days and you will receive email confirming this.

| Worcestershire County Council and City of Wolverhampton Council                                                                                                    | <b>୯</b> Login | ≡ |
|----------------------------------------------------------------------------------------------------|----------------|---|
| Register Operator Account                                                                                                    |                |   |
| <ul> <li>Operator account has been registered<br/>The reference number for your registration is #8011</li> <li>The City of Wolverhampton Council will review and verify your operator details within 2 working days. Once approved, you will then rece<br/>account activation link to begin booking courses.</li> <li>Please check your Spam or Bulk Mail folder, if you do not receive a response within 2 working days of registration.</li> </ul> | ive an         |   |
| county council                                                                                                    |                |   |

On your first login you will be asked to change your password. Do this and press **Submit**.

|       | Worcestershire County Council and City of Wolverhampton Council                                                                                                    | ULUgili |
|-------|----------------------------------------------------------------------------------------------------|---------|
| Login |                                                                                                    |         |
|       | <ul> <li>Change Password<br/>Your password has expired and must be changed now</li> <li>Please enter a new password and confirm the password below</li> <li>Password must be at least 8 characters long and include at least one upper-case<br/>letter, one lower-case letter, and one number or symbol</li> <li>New Password</li> <li>Confirm New Password</li> </ul> |         |
|       | Submit Create Driver Account Create Operator Account                                                                                                    |         |
|       | worcestershire                                                                                                    |         |

| ی ا<br>Worcestershire County Council and City of Wolverhampton Council | Office PPH 0 | Ċ Logout |
|------------------------------------------------------------------------|--------------|----------|
|                                                                        |              |          |
|                                                                        |              |          |
| Wolverhampton Taxi Course Bookings<br>Two Factor Authentication        |              |          |
| Please select one of the options.                                      |              |          |
| Cancel Send Code to Mobile Send Code to Email                          |              |          |
|                                                                        |              |          |

After password change and log in Choose one of the options above and a code will be sent to you.

| Worcestershire County Coun      | cil and City of Wolverhampto  | Logo ひ Logo つ Council |
|---------------------------------|-------------------------------|-----------------------|
|                                 |                               |                       |
| Wolverhampto                    | on Taxi Course Bookings       |                       |
| Please enter your security code |                               |                       |
| Cancel Send Code to M           | obile Send Code to Email Auth | enticate              |
|                                 |                               | _                     |

On receipt of code input into security code box and select Authenticate.

### **Booking Drivers on Courses**

Use this link to log onto system : https://capublic.worcestershire.gov.uk/TaxiCourseBookingsPublic/

All course dates for your business will be added to the system within 2 working days of your approved registration. You can then start making bookings.

If you cannot see course dates option move mouse over 3 lines on top right of screen next to Logout and select courses.

A list of the next available sessions will be displayed. This will show the date, time, cost, venue and how many places are available.

| Worces                                           | stershire County Council and City of Wolverhampton Council                                                                                                    |                           |
|--------------------------------------------------|----------------------------------------------------------------------------------------------------|---------------------------|
|                                                  |                                                                                                    |                           |
| 🛱 Taxi Course Bookings                           |                                                                                                    |                           |
| Operator: Primrose Private Hire                  |                                                                                                    |                           |
| Select by preferred course type                  |                                                                                                    |                           |
| Wolverhampton - Private Hire Taxi Driver Trainin | ıg 🗸                                                                                                    |                           |
|                                                  |                                                                                                    |                           |
| to course results per page                       |                                                                                                    |                           |
|                                                  |                                                                                                    |                           |
| Wolverhampton - Private Hire Taxi Driv           | ver Training                                                                                                    |                           |
| Training course and multi-guestion test paper    | Next session                                                                                                    |                           |
|                                                  |                                                                                                    |                           |
| Trainer-led course with attendees participation  | 🋗 Tuesday, 09 January 2018                                                                                                    | ©6 Places Availab         |
| Trainer-led course with attendees participation  | Tuesday, 09 January 2018     P⇔ This is a Course and a Test                                                                                                    | ©6 Places Availat         |
| Trainer-led course with attendees participation  | Tuesday, 09 January 2018  An Antice State State | G Places Availat          |
| Trainer-led course with attendees participation  | <ul> <li>Tuesday, 09 January 2018</li> <li>This is a Course and a Test</li> <li>£40.00 per driver</li> <li>£93.00 Trainer expenses for the session</li> <li>14:00 - 16:00</li> </ul>                                                                                                    | <b>Ø</b> 6 Places Availat |
| Trainer-led course with attendees participation  | Tuesday, 09 January 2018         Image: State of the state of the set of the set of th                                                         | <b>Ø</b> 6 Places Availat |
| Trainer-led course with attendees participation  | <ul> <li>Tuesday, 09 January 2018</li> <li>This is a Course and a Test</li> <li>£40.00 per driver</li> <li>£93.00 Trainer expenses for the session</li> <li>14:00 - 16:00</li> <li>Janet's Office</li> <li>Minimum Attendees: 2</li> <li>Maximum Attendees: 6</li> </ul>                                                                                                    | <b>⊘</b> 6 Places Availat |
| Trainer-led course with attendees participation  | <ul> <li>Tuesday, 09 January 2018</li> <li>Antis is a Course and a Test</li> <li>£40.00 per driver</li> <li>£93.00 Trainer expenses for the session</li> <li>14:00 - 16:00</li> <li>Janet's Office</li> <li>Minimum Attendees: 2</li> <li>Maximum Attendees: 6</li> </ul>                                                                                                    |                           |

Click Book. The screen will list all drivers already booked on the course date.

| Book Taxi Driver Training                                                                                                    |                           |                 |             |   |
|----------------------------------------------------------------------------------------------------|---------------------------|-----------------|-------------|---|
| Operator: Primrose Private Hire Back to Course Lie                                                                                                    |                           |                 |             |   |
| 1 Wolverhampton - Private Hire Taxi Dr                                                                                                    | iver Training             |                 |             |   |
| Training course and multi-question test paper<br>Trainer-led course with attendees participation                                                                                                    |                           |                 |             |   |
| Tuesday, 09 January 2018                                                                                                    |                           |                 |             |   |
| <ul> <li>This is a Course and a Test</li> <li>£40.00 per driver</li> <li>£93.00 Trainer expenses for the session</li> <li>14:00 - 16:00</li> <li>Janet's Office</li> <li>Minimum Attendees: 2</li> </ul> | n Maximum Attendees: 6    |                 |             |   |
| 2 Drivers already booked                                                                                                    |                           |                 |             |   |
| Driver Name Date of Birth                                                                                                    | National Insurance Number | Driving Licence | Is Dyslexic |   |
| No drivers booked to show                                                                                                    |                           |                 |             | C |

Complete Section 3 to add in drivers details. All fields with an asterisk \* are mandatory and must be completed. Select Add Drivers Details to add each driver.

| Please note that it will only be                                   | possible to edit the drivers booked upto 48 hours before the course.                                                                                             |
|--------------------------------------------------------------------|----------------------------------------------------------------------------------------------------|
| Drivers will not be permitted to<br>Any drivers that have dyslexia | attend the course if the driving licence presented does not match the licence number entered below.<br>will be required to bring proof on the day of the course. |
|                                                                    | *                                                                                                    |
|                                                                    | Number of places remaining: 6                                                                                                    |
| First Name *                                                       |                                                                                                    |
| Middle Name(s)                                                     |                                                                                                    |
| Surname*                                                           |                                                                                                    |
| Email Address*                                                     |                                                                                                    |
| Date Of Birth*                                                     | Day 1 • Month Please Select • Year 1997 •                                                                                                    |
| Is the driver dyslexic?*                                           | Yes No                                                                                                    |
| Mobile Number*                                                     |                                                                                                    |
| National Insurance Number*                                         | e.g. PC 11 22 33 D                                                                                                    |
|                                                                    |                                                                                                    |

Repeat adding drivers until all your drivers have been added are shown below. If any of your drivers have special requirements please add their name and details to the special requirements box.

| Full Name             | Email Address        | Date Of<br>Birth | ls Driver<br>Dyslexic | Mobile<br>Number | National Insurance<br>Number | Driving Licence Number |
|-----------------------|----------------------|------------------|-----------------------|------------------|------------------------------|------------------------|
| Mike Simon<br>Simple  | mssimple@gmail.com   | 01/04/1997       | No                    | 01203677892      | PC112233D                    | SIMPLE01041997SIMPL01  |
| James Stuart<br>Jones | jsjones100@gmail.com | 20/11/1978       | No                    | 012345678901     | PC223344C                    | JONES019782011JONES01  |
| Any Special R         | equirements?         |                  |                       |                  |                              |                        |

Clicking on Terms and Conditions will allow you to open the file and view these. Close new screen .

Tick the "I agree to the Terms and Conditions" box and click on Book and Pay button.

For operators who pay for their drivers the minimum payment for your course will be shown together with any extra costs for Trainers expenses. The minimum payment will be for up to 15 drivers. Any drivers added over this total will require a further payment.

| 🖨 Ta     | xi Course Bookings                                                |                  |
|----------|-------------------------------------------------------------------|------------------|
| Operator | r: Primrose Private Hire                                          |                  |
| 5        | Details of Payments                                               |                  |
|          | Number of Drivers booked                                          | 2                |
| (        | Course cost per driver                                            | £40.00           |
| (        | Cost for 2 drivers                                                | £80.00           |
| (        | Cost of Trainer Overnight Accomodation<br>Cost of Trainer Mileage | £75.00<br>£18.00 |
|          | Total Price                                                       | £173.00          |
|          |                                                                   |                  |

Complete the address details for the debit or credit card to be used for payment and click Confirm and Pay.

| 6 Address where payment card is regist                                                                         | ered                                |                 |
|----------------------------------------------------------------------------------------------------|-------------------------------------|-----------------|
| Property Name or Number *                                                                                      | primrose                            |                 |
| Street *                                                                                                    | Still street                        |                 |
| Area                                                                                                    |                                     |                 |
| Town *                                                                                                    | Worcester                           |                 |
| County                                                                                                    | Worcs                               |                 |
| Postcode *                                                                                                    | WR8 9JF                             |                 |
|                                                                                                    |                                     |                 |
| You must complete this booking payment within 20 minu<br>Please do not close down the browser window until the | tes.<br>ayment process is complete. |                 |
| Cancel                                                                                                    |                                     | Confirm and Pay |

Complete the card details include name. if the card address is registered to is the same as the business registered address use the drop down list next to the select button to highlight the address and press select to fill in the address fields. If a different address then manually input the details.

Check the card details and click on submit to make payment.

Payment Amount: £173.00

| Card Details                                                                          |
|---------------------------------------------------------------------------------------|
| Enter card number without spaces                                                      |
| **********2346                                                                        |
| Expiry date (month, year)                                                             |
|                                                                                       |
| Issue Number (Switch/Maestro Cards only)                                              |
|                                                                                       |
| Security Code                                                                         |
| 202                                                                                   |
| Back to Top                                                                           |
|                                                                                       |
| Card Account Details                                                                  |
| Enter caronoloer name and adoress details:                                            |
|                                                                                       |
|                                                                                       |
| Select address from list, and click 'Select' button. Or enter details manually below. |
| primose, sui sietet, wordster, words, wk V Select                                     |
| House number/name *                                                                   |
| primrose                                                                              |
| Street *                                                                              |
| Still street                                                                          |
| Area                                                                                  |
|                                                                                       |
| Town *                                                                                |
| Worcester                                                                             |
| County                                                                                |
| Words                                                                                 |
| Postcode *                                                                            |
| WR8 9JF                                                                               |
|                                                                                       |
| Submit Cancel Payment Back to Top                                                     |
|                                                                                       |
|                                                                                       |

#### Page shortcuts Confirmation

### Payment Confirmation

Please note - information on this page will time-out after 15 minutes of inactivity Payment Amount:  $\pounds 173.00$ 

### Payment Details

Card Number: \*\*\*\*\*\*\*\*\*\*2346

Card type: Mastercard Credit

| Account Type         | Amount (£) | Charge (£) | Address                                       |
|----------------------|------------|------------|-----------------------------------------------|
| Taxi Driver Training | 80.00      | 0.00       | primrose,Still street,Worcester,Worcs,WR8 9JF |
| Taxi Driver Training | 75.00      | 0.00       | primrose,Still street,Worcester,Worcs,WR8 9JF |
| Taxi Driver Training | 18.00      | 0.00       | primrose,Still street,Worcester,Worcs,WR8 9JF |
| Payment Amount       | 173.00     |            |                                               |

### Confirmation

After pressing Confirm, you will be re-posted to a holding page while your request is processed. When your request is completed you will be redirected to the next step in the payment process.

Please confirm the payment for the items listed above. Back To Payment Details Confirm Cancel Back to Top

If correct, click on confirm.

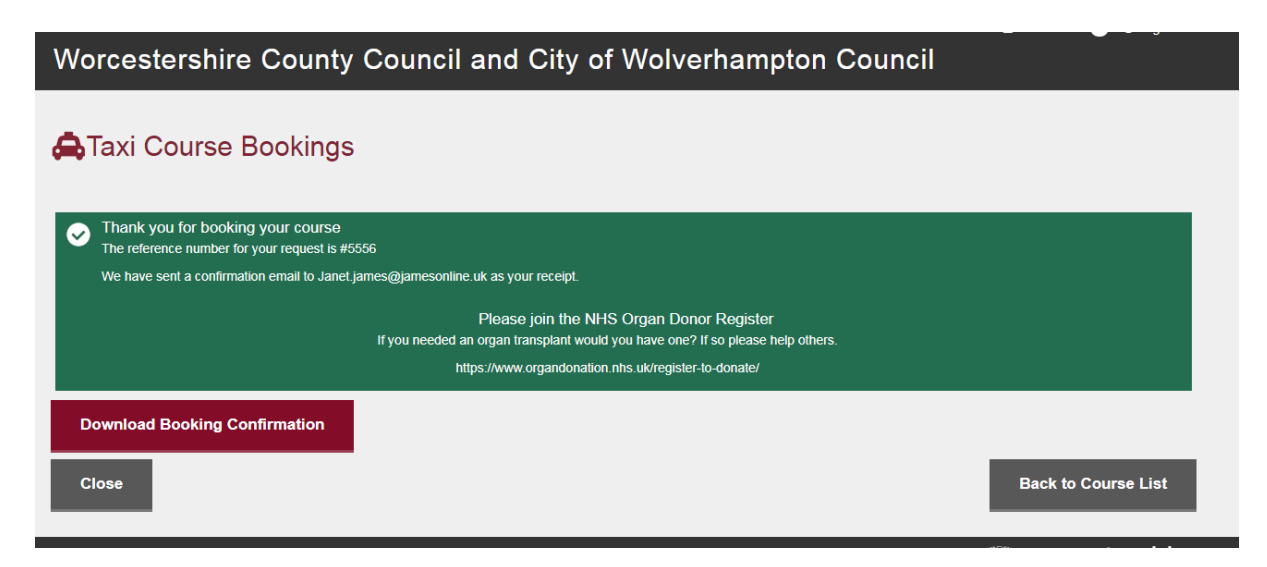

You can download the booking confirmation form if required but it is automatically emailed to the registered main contact email address.

You will need to advise your drivers of the details of the confirmation email including date, time, venue, Guideline 4.8 and joining instructions. Please ensure they understand that late arrival will mean refusal to attend the course. Documents must be provided to allow the Instructor to verify the driver's identity.

### Sample of confirmation email

Subject: Reference: #5556 Confirmation of Booking Course

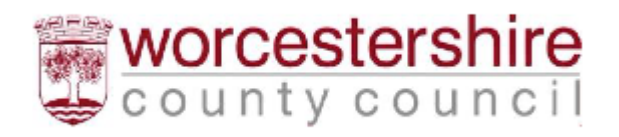

# CITY OF WOLVERHAMPTON COUNCIL

Thank you for your booking.

Please see the summary of your booking:

Course booked by operator: Primrose Private Hire

Your Reference: #5556

Course booked: Wolverhampton - Private Hire Taxi Driver Training

Course Date: Tuesday 09 January 2018

Time: 14:00 to 16:00

Venue: Janet's Office, Clifton House, Main Road, Kempsey WR8 9JF

Total Invoiced: £173.00

Number of Drivers booked: 2

Payment Reference: RECD00000947

### **Course Details**

Training course and multi-question test paper Trainer-led course with attendees participation

### **Drivers Booked**

Mike Simple James Jones

If you arrive late, you will not be accepted on the course, and will have to pay again to attend at a future date.

### Guideline 4.8 states:

Hackney Carriage and Private Hire Vehicle drivers should be able to communicate satisfactory in English with customers, in order to be considered a fit and proper person to hold a licence. Should in our opinion you fail to meet this basic standard you will NOT be able to take the written test until we believe you meet the standard required.

You must ensure you meet this basic standard before proceeding through the application process as NO REFUND can be given once you have attended the course.

If your query does not relate to a Theory Test booking and concerns for example, a Badge, DBS, Medical, please contact Wolverhampton City Council Licensing Department on 01902 551155

### JOINING INSTRUCTIONS

### VENUE

Allow plenty of time to park vehicle and get to venue.

### ATTENDANCE

• For ALL courses, drivers must be at the venue no later than 10 minutes before the course is due to complete course registration.

• Any driver arriving late after the course has started will not be allowed to join and will be required to attend a further course. There is no refund of fees. The Course fee will need to be paid again for the rebooked course date.

### DOCUMENTS

- The documents listed below must be produced to the Trainer during the registration process or the driver may be refused attendance on the course.
- o Printed copy or electronic copy (on smartphone) of this email confirming booking for course.
- o Produce a valid photocard driving licence checked against data held for them.
- o Produce evidence of National Insurance Number to be checked against data held for them.

### This email address is not monitored , please do not reply

| ***************************************                                |
|------------------------------------------------------------------------|
| Confidentiality Notice                                                 |
| This message and any attachments are private and confidential and may  |
| be subject to legal privilege and copyright. If you are not the        |
| intended recipient please do not publish or copy it to anyone else.    |
| Please contact us by using the reply facility in your email software   |
| and then remove it from your system.                                   |
| Disclaimer                                                             |
| Although this email and attachments have been scanned for viruses and  |
| malware, Worcestershire County Council accepts no liability for any    |
| loss or damage arising from the receipt or use of this communication.  |
| Monitoring of Email                                                    |
| Worcestershire County Council may monitor traffic data and the content |
| of email for lawful business purposes.                                 |
| ***************************************                                |

### Course Results

The course results will be uploaded within 2 working days of receipt of the results and the system will email these results to you for each of your course dates.

If you wish your drivers to have the results as well, please confirm this to the Taxi Driver Training team by email <u>Taxidrivertraining@worcestershire.gov.uk</u>. The team will then email your drivers with their results as well as yourselves.